株式会社 タテムラ システムサービス課 福生市牛浜104

#### Windows版 法定調書ネット更新 / 年末調整(再)ネット更新について

拝啓 時下ますますご清栄のこととお慶び申し上げます。平素は格別のお取引を賜り、誠に ありがとうございます。

お待たせしておりました平成28年度Win法定調書プログラムが完成しましたのでお知らせ致し ます。更新プログラムは弊社ホームページよりダウンロードできます。

また、先日ネット更新を開始致しました平成28年度年末調整プログラムにおきまして、『会 社コード変更を行うと、そのままでは当該ユーザの既登録マイナンバーデータを見られなくな ってしまう』不具合が見つかり、プログラムを改善致しました。本日までにネット更新済みの お客様も、バージョンがVer4.30の場合は再度更新作業を行っていただきますようお願い申し上 げます。繁忙期にお手数をお掛けし大変申し訳ございません。

つきましては、同封の手順書をご参照の上、作業を進めていただきますようお願い申し上げ ます。

※プログラム起動に時間がかかる場合は、過去年度データをあらかじめバック アップ後、削除しておくことをおすすめします。詳しくはP.1をご覧下さい。

※給与支払報告書電子申告、法定調書電子申請、源泉徴収高計算書電子申請の 各プログラムにつきましては1月初旬発送を予定しております。

今後とも倍旧のお引き立ての程、宜しくお願い申し上げます。

敬具

\_\_ 送付資料目次

※ご注文又は改正保守のご契約にもとづき、以下の内容を同封しております。

送付プログラム

プログラムの送付はございません。ネット更新をお願い致します。

取扱説明書

http://www.ss.tatemura.com/ より確認できます。 ※ご注文を頂いたお客様(有料)へはご注文冊数を同封しております。

#### 案内資料

- ・ 平成28年度Windows版プログラム ネット更新用ユーザ名及びパスワードのお知らせ ※保管していただきますようお願いします。

- 送付内容のお問い合わせ先
 送付内容に関するお問い合わせにつきましては、サービス課までご連絡下さいますようお願いします。
 尚、保守にご加入のお客様はフリーダイヤルをご利用下さい。
 TEL 042-553-5311 (AM10:00-12:00 PM1:00~3:30)
 FAX 042-553-9901

# 更新作業をする前にデータバックアップを行います

データバックアップ

- ・ 更新前に必ずデータのバックアップをお取り下さい。
- ・ データはハードディスクにも任意のフォルダ(USBフラッシュメモリ等)にも保存可能です。

※ネットワークでデータを共有している場合、バックアップを行うコンピュータ以外の ネットワーク上コンピュータではプログラムを閉じて下さい※

|                                                                | 【会社コード】                     |
|----------------------------------------------------------------|-----------------------------|
| ▲データバックアップ                                                     |                             |
|                                                                | 保存する会社コートを入力します。            |
| 会社コード 1 ~ 99999 2014年07937<br>年 度 「 1 ~ 99999」 2014日を現在の理対象にする |                             |
| 項目登録処理の詳細     「一切又分    「    1. 保存    2. 復元    ○ 全ての登録が対象       |                             |
| 新規に上書き 1 1. する 2. しない                                          | 保存年度の指定を行います。(西暦)           |
|                                                                |                             |
| ○ 1.50 2.0000 [ 拾上:銀行古店登録を処理対象(1.20)                           | 【データ区分】                     |
| 保存データの格納位置                                                     | 保存する場合は、1 保存 を選択します。        |
| C.¥ ¥N_2012 回処理するコ・ドの範囲を指定する                                   |                             |
| Documents and Settings<br>Program Files<br>の部署コード              |                             |
|                                                                |                             |
|                                                                | 新規に保存を行う場合・・・1.9る           |
|                                                                | 追加分を保存する場合・・・2.しない          |
| Mar Mar Mar Mar Mar Mar Mar Mar Mar Mar                        | ※新期に上書きた「1 オス」にした担合         |
|                                                                |                             |
|                                                                | 保存先ナーダは今回指定したものたけ           |
|                                                                | に書き換わります。                   |
|                                                                |                             |
|                                                                |                             |
|                                                                | 【データ確認】                     |
|                                                                | 保存対象の会社名と保存先に既に入っている        |
|                                                                |                             |
|                                                                | エロで唯認りの场口は「. りの で迭代しよ       |
|                                                                | <b>9</b> °                  |
|                                                                |                             |
|                                                                | 【保存データの格納位置】                |
|                                                                | ・ハードディスクに保存する場合 ・・・・ C:     |
|                                                                | ・外付けハードディスク、USB             |
|                                                                |                             |
|                                                                |                             |
|                                                                | ᇰᇧᅶᅊᇦᇨᅸᆂᇧᇾᇩᆂᅓᇒᆝᅮᄮᆮᆝᆂᆂ       |
|                                                                | ヘ1-ノヒュージヒト フ1ノ 名を唯認して指定します。 |
|                                                                |                             |
|                                                                |                             |
| 1. 各項目を指定後、 処理開始   にマウスの矢印を含                                   | 合わせて左ボタンを1回押します。(クリック)      |
|                                                                |                             |

 年度 データ電認

 保存データ量終更新日時
 保存方データ
 保存方データ
 金社2本作
 金社2本作
 金社2本作
 金社2本作
 金社2本作
 金社2本
 1002 神田商事 株式会社
 1003 新宿企業 有限会社
 「はずかいたん(F8)

 E(
 キャンたん(F8)

 E(
 キャンたん(F8)

 2. データ確認を「1. する」にした場合、下図の確認
 画面を表示しますので、保存対象・保存先のデータ
 を確認します。
 保存を開始する場合は、
 実行
 をクリックします。

 (保存を開始する場合は、
 実行

 ま(
 キャンたん(F8)

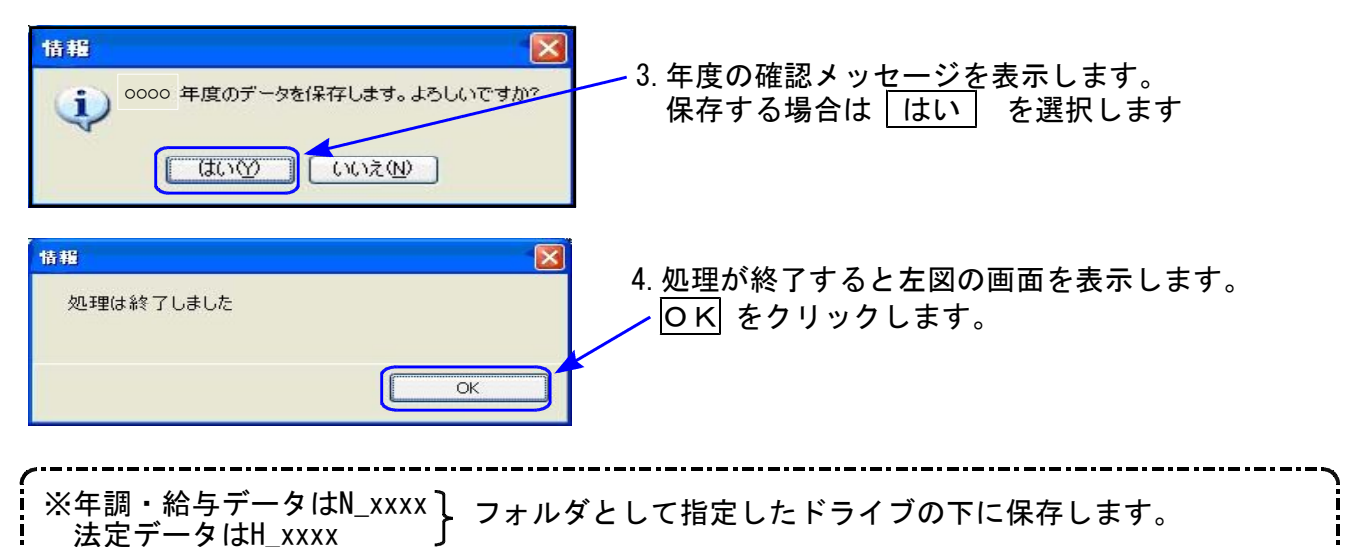

法定データはH\_xxxx 「「」 ※1社終了するごとにデータをハードディスクへ保存し、1年の終わりには必ず外付けハード ディスク、USBフラッシュメモリ等へデータを保存して下さい。 ハードディスク機械故障時には、データが消えてしまう可能性があります。必ず控えはお取り下さい。

# ◎ プログラム起動に時間がかかる場合は、過年度データをバックアップ後、削除して下さい ◎

データが多いほど起動に時間がかかりますので、あらかじめ過去年度のデータをバックアップ 後、必要最小限年度のデータを残して削除していただきますことをおすすめ致します。 特に、ネットワークで作業を行う場合はデータ量を少なく抑えていただくことで、処理スピー

特に、ネットワークで作来を行う場合はナータ重を少なく抑えていたたくことで、処理スピードの確保もできます。

データ削除

データバックアップ(各年度ごと)が終わったら、各処理年度で1社ずつ削除を行います。

※年末調整と給与データは同一ですので、どちらかのプログラムで削除を行って下さい。 法定調書データは法定調書プログラムで削除を行って下さい。

| プログラム | データ削除方法                                           |
|-------|---------------------------------------------------|
| 年末調整  | 登録関連内の会社登録のF6:会社削除で行います                           |
| 給与計算  | 会社登録のF6:削除で行います                                   |
| 法定調書  | プログラムを起動したときの会社選択リストで、削除する<br>会社をクリックしてF6:削除で行います |

~ 処理年度を間違えないよう、ご注意ください ~

更新前の確認事項

● 現在のご利用のプログラムバージョンを確認して下さい。
 各プログラムを呼び出して、タイトルバーで確認します。

| 🚾 平成27年度版 WN-200 年末調 <mark>整</mark> Ver4.20                |                                                                  |
|------------------------------------------------------------|------------------------------------------------------------------|
| ファイル(E) ヘルプ(出)       平 成 27 年度       F7 新規会社登録       会社コード | ・年末調整プログラム Ver 4.20 または Ver 4.30<br>(Ver 4.31になっていない場合は再更新が必要です) |
|                                                            | ・法定調書プログラム Ver 2.20 または Ver 2.30(2.31)                           |

※各プログラムがコンピュータにインストールされていない場合は『新規版』が必要です。 (法定調書プログラムは、年末調整または給与プログラムをお持ちの場合は『新規追加版』が必要です。)

● 転送する前に必ずデータのバックアップを行って下さい。

● インストールを行う際は、全てのプログラムを終了して下さい。終了せずにインストールを 行うとプログラムが正常に動作しないことがあります。(データ破損の可能性もあります)

更新プログラムのダウンロード&更新作業手順

下記に沿って各端末機でインストール作業を行って下さい。 ※「http://www.tatemura.qbz.jp/」に直接アクセスする場合は、<u>5.からの作業</u>になります。

1. タテムラのホームページを開き、「サービス・サポート」をクリックします。

| ** × rahoot Search     ** ******************************                                       |
|------------------------------------------------------------------------------------------------|
| ホップッグ 70ッカー・ 共有 : 読者 ·<br>ホップッグ 70ッカー・ 共有 : 読者 ·<br>ネッコー · → · → · → · · → · · · · · · · · · · |
| (株式パートナー<br>(資料請求はこちら >><br>情報 採用情報<br>(原題 会計単簡例5/2月4<br>System-V<br>Te-事成所な機能                 |
| 情報 採用情報                                                                                        |
| <mark>施発売</mark> 会計事務所ジステム<br>System-V<br>Ter事務所支援集                                            |
| 会計事種所システム                                                                                      |
| 10-1218-                                                                                       |
|                                                                                                |
| <b>クリックします</b> 。                                                                               |
| ます。                                                                                            |
| · + > + > + +                                                                                  |
| . ららから」を                                                                                       |
|                                                                                                |
|                                                                                                |
|                                                                                                |
|                                                                                                |

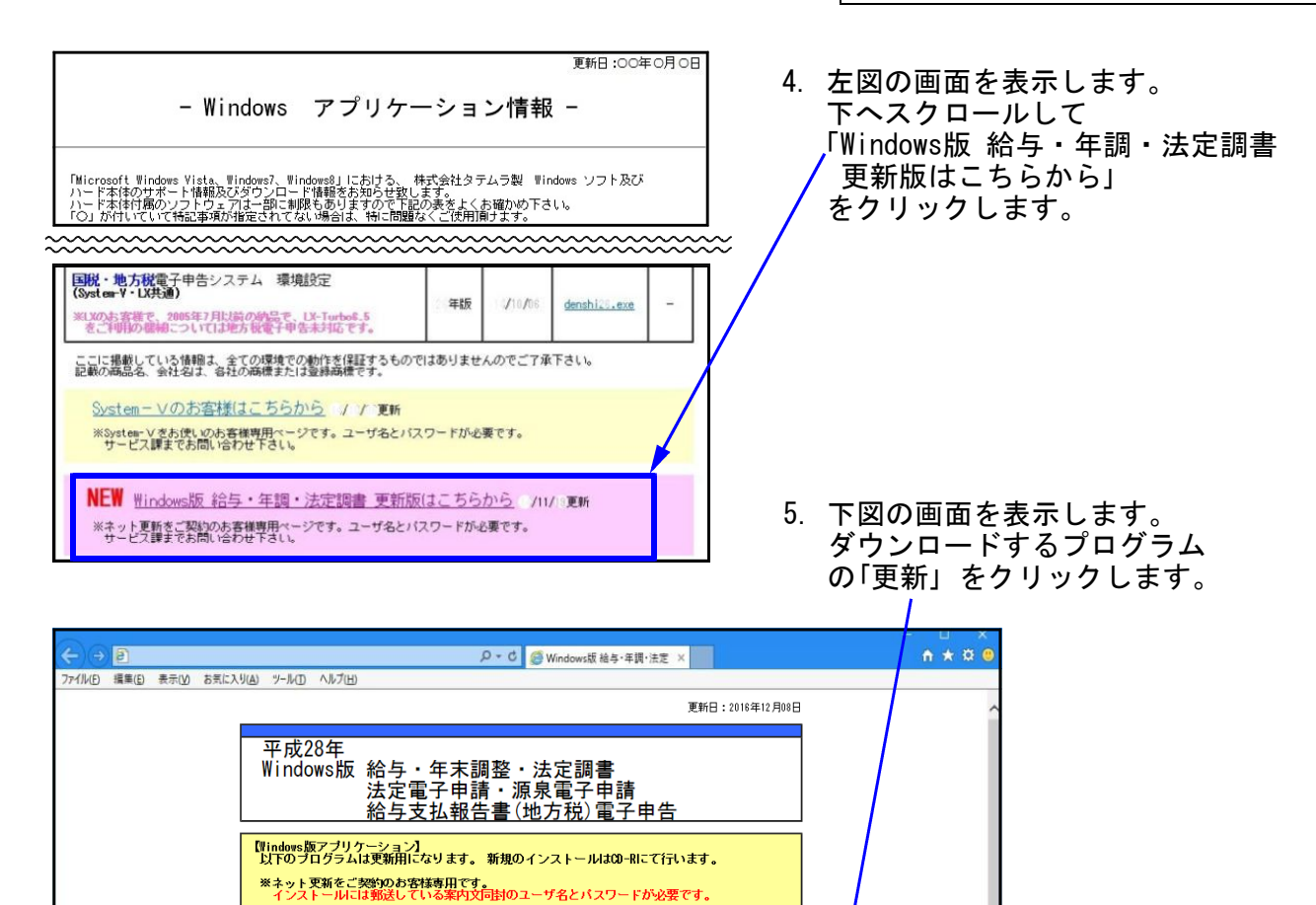

ダウンロード

<u>更 新</u>

<u>更 新</u>

更新

VER 更新日

4.20

4.31 16/12/08

2.40 16/12/08

16/11/28

製品名

NEW 給与プログラム ※平成28年分源泉徴収税額表対応版

NEW 平成28年 年末調整プログラム

NEW 平成28年 法定調書ブログラム

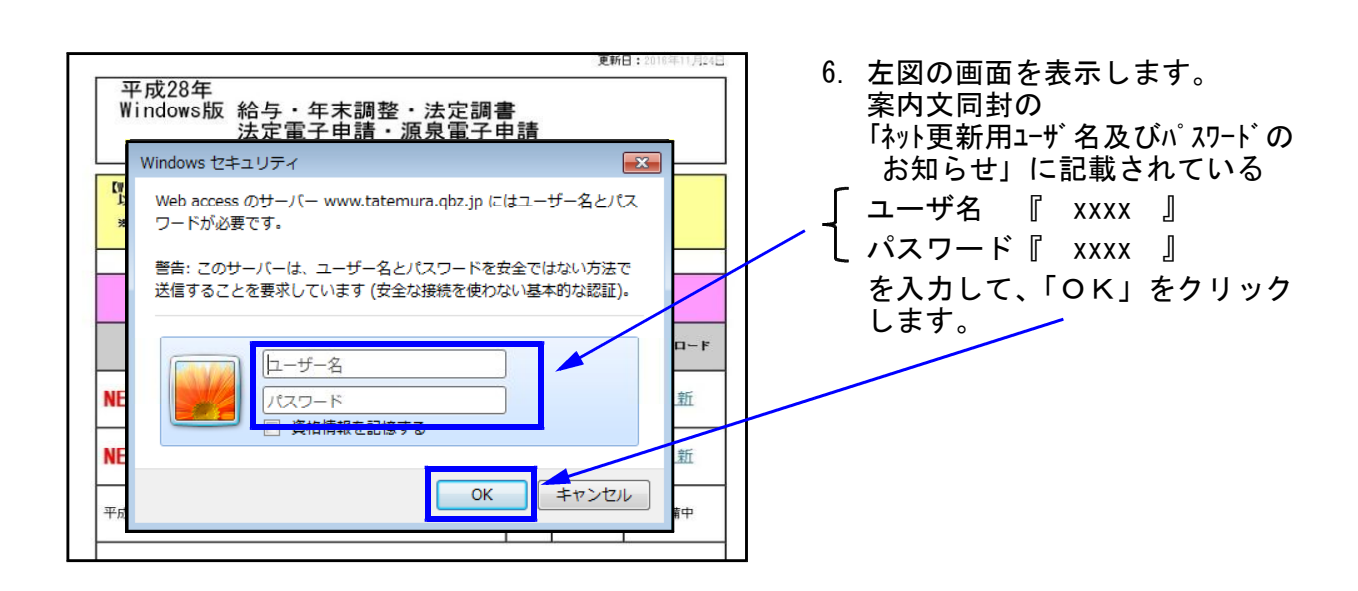

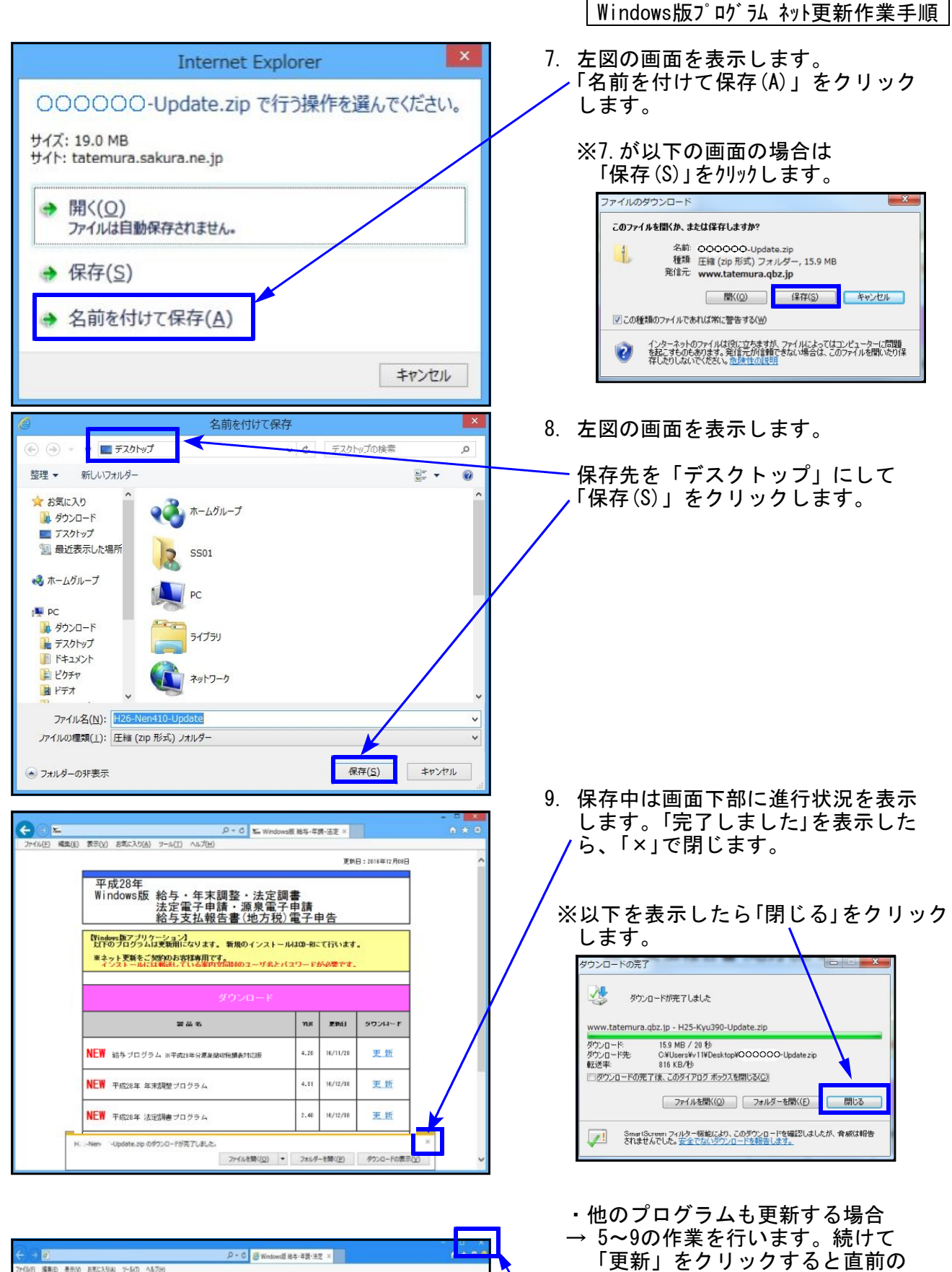

- 、 ・ダウンロードが終了したら 右上「×」で画面を閉じます。

入力し直します。

ユーザ名が表示されますので、

プログラムに合ったユーザ名を

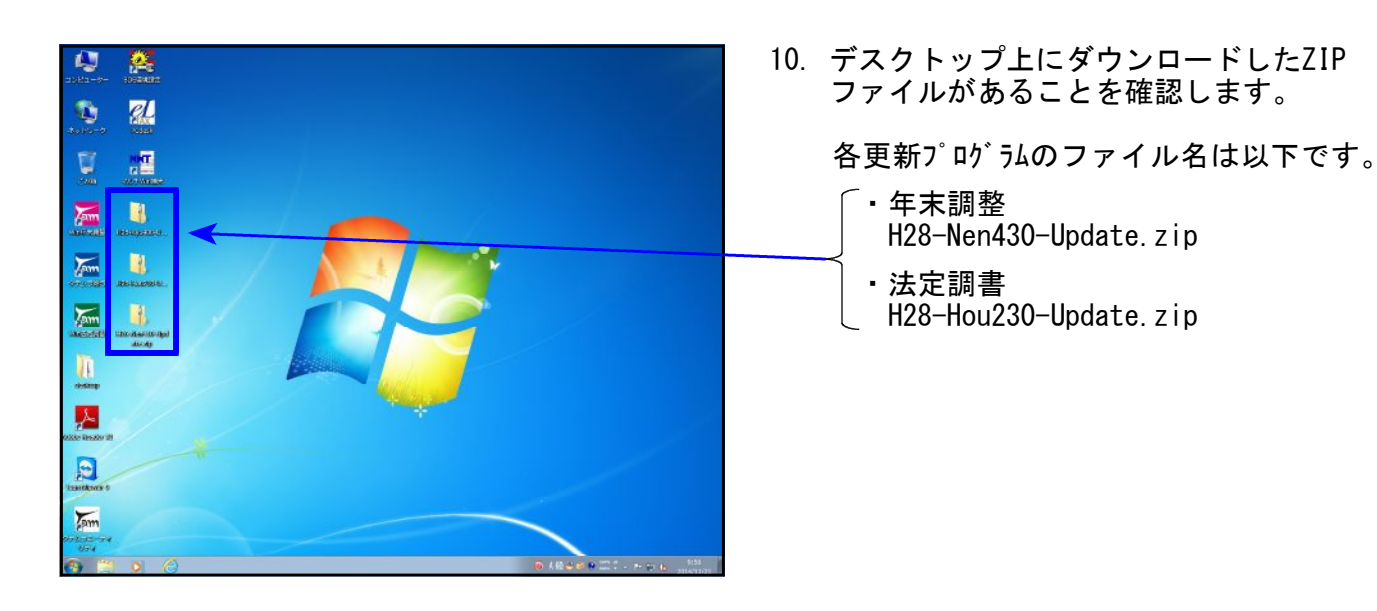

※以下、画面は年末調整更新の例です。

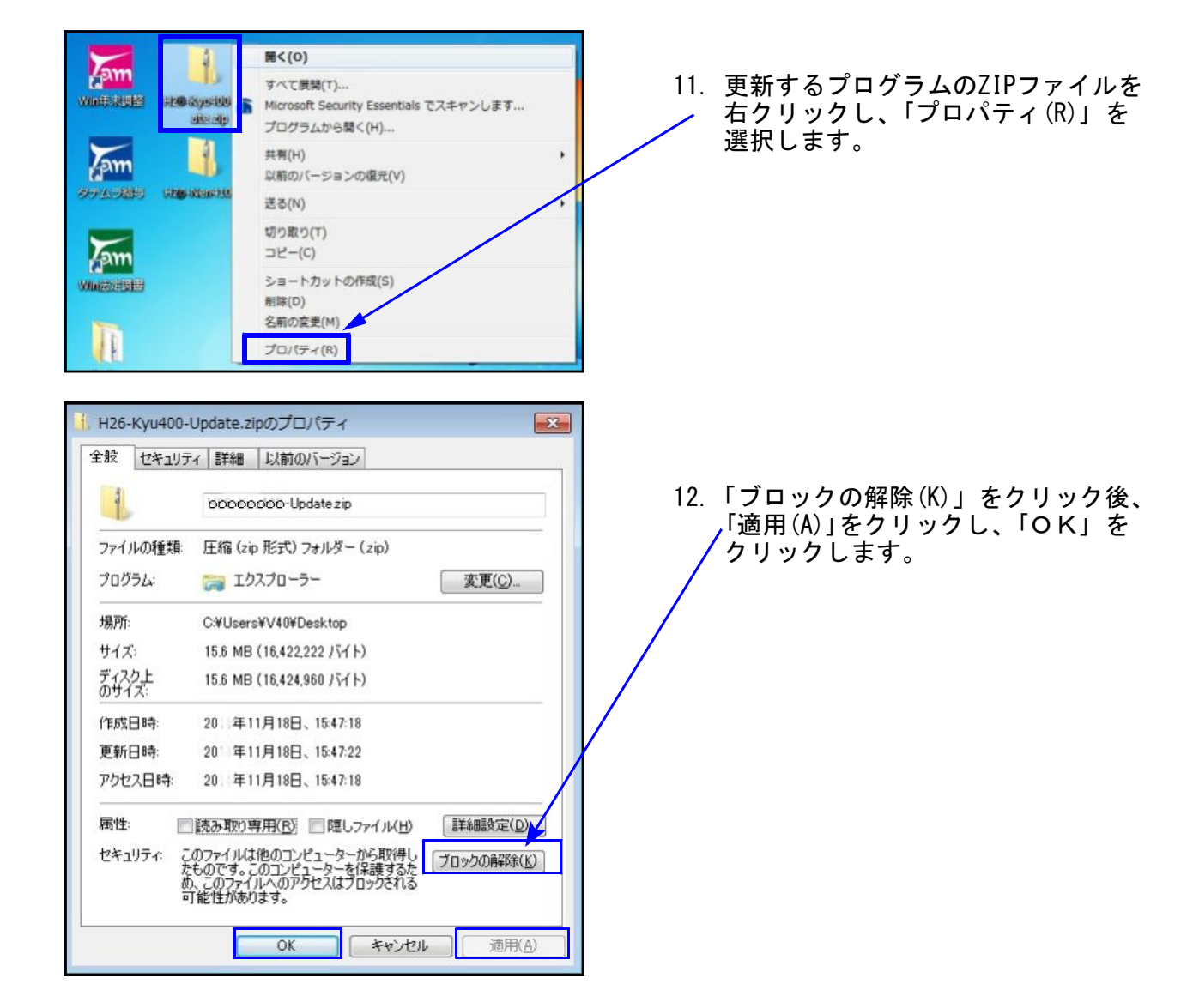

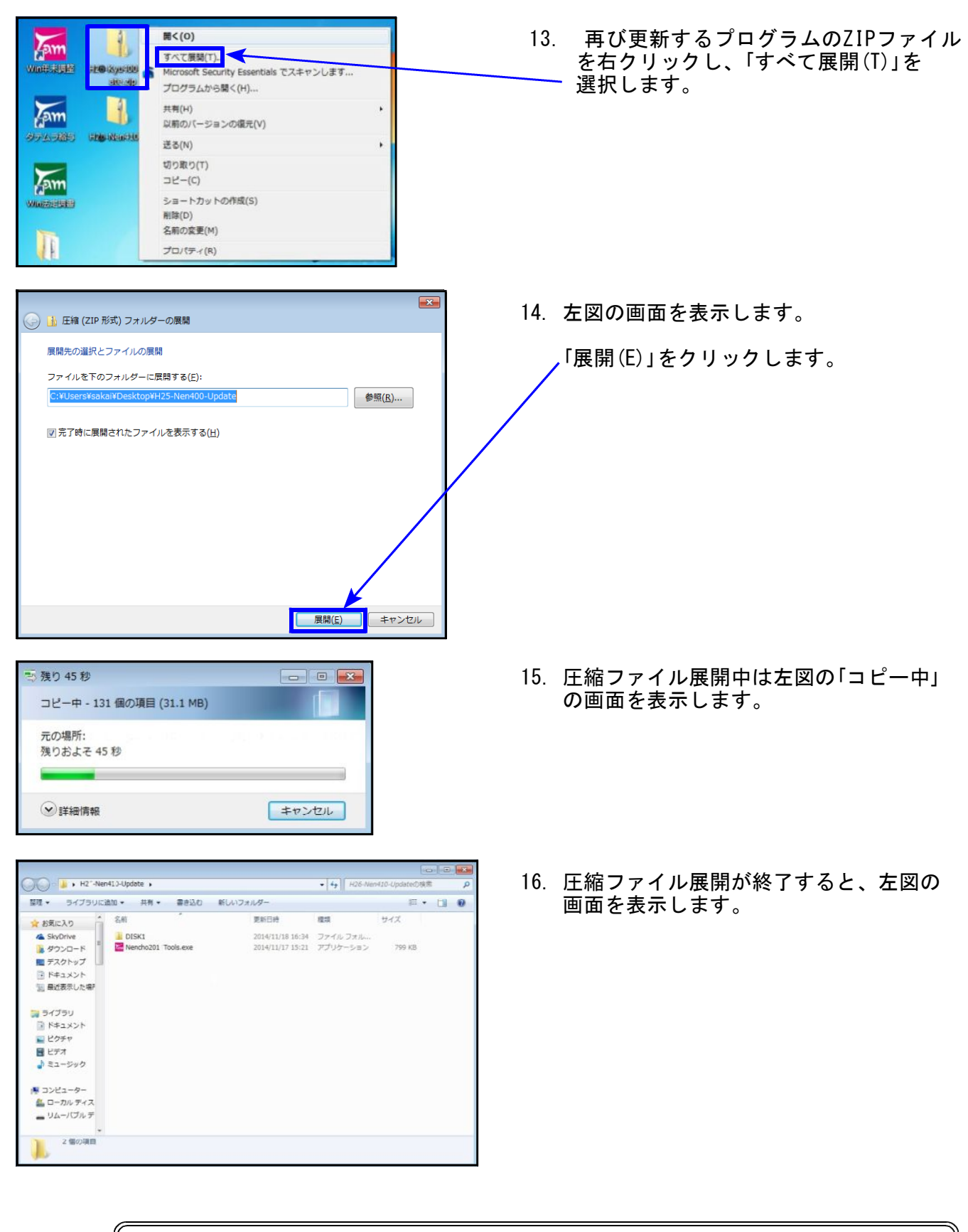

プログラムの更新が複数台ある場合、各パソコンでダウンロードを行わなくても ファイル展開したフォルダをUSBフラッシュメモリ等に保存して各パソコンの デスクトップへコピー・貼り付けし、17~27の作業を行うことができます。

17. 「〇〇〇〇2016Tools. exe」を右クリックして 「管理者として実行」をクリックします。

|実行|をクリックします。

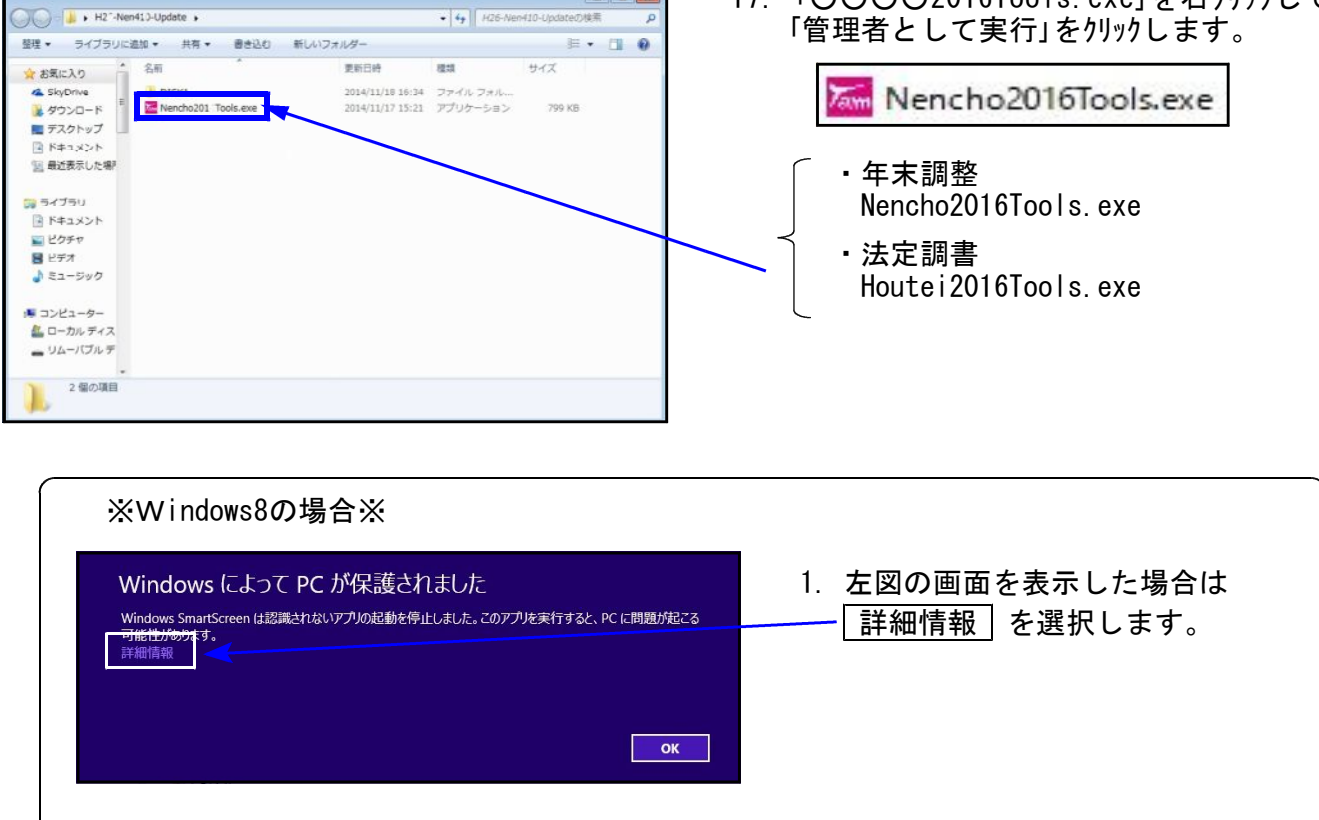

6410.18

Windows によって PC が保護されました

Windows SmartScreen は認識されないアプリの起動を停止しました。このアプリを実行すると、PC に問題が起こる 可能性があります。

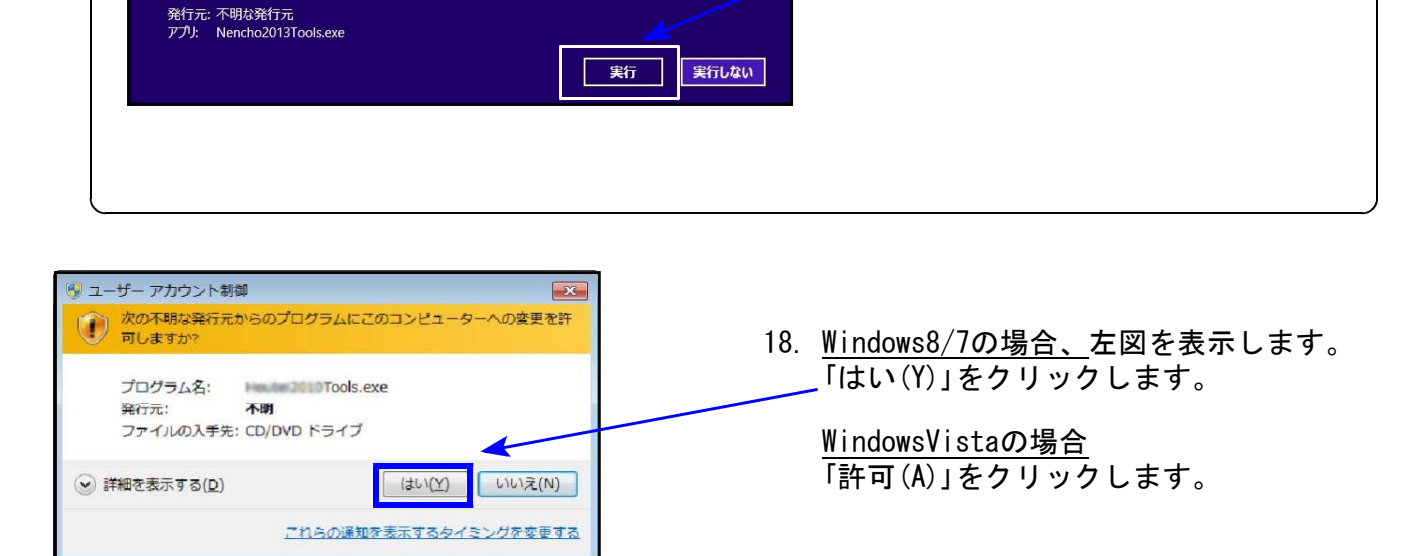

· 2.

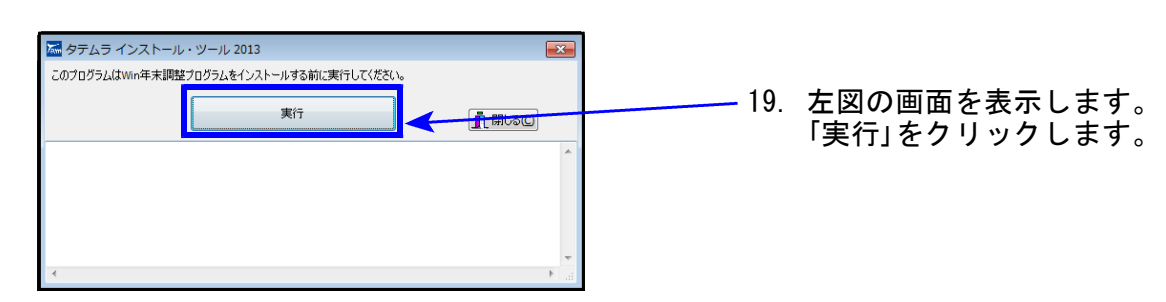

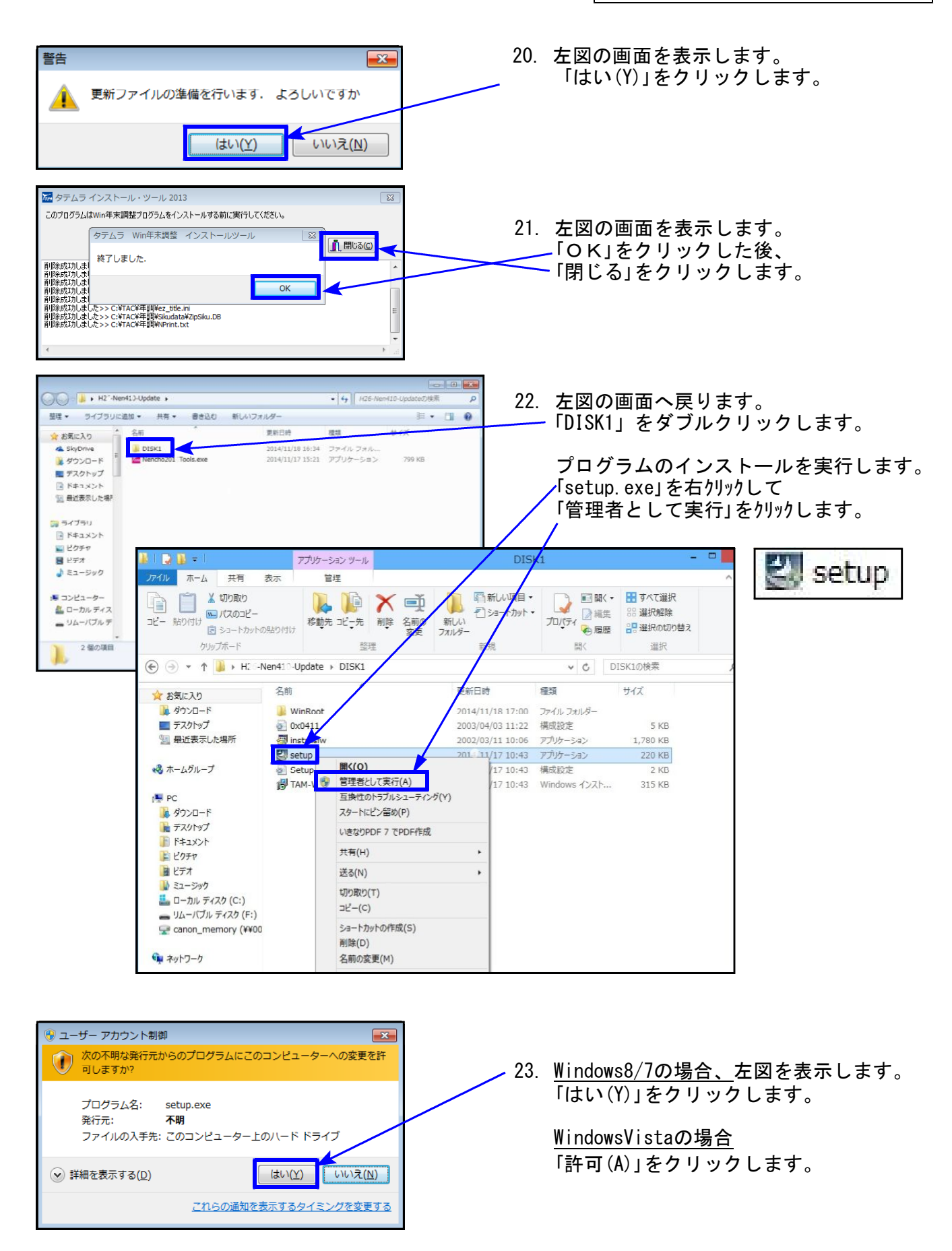

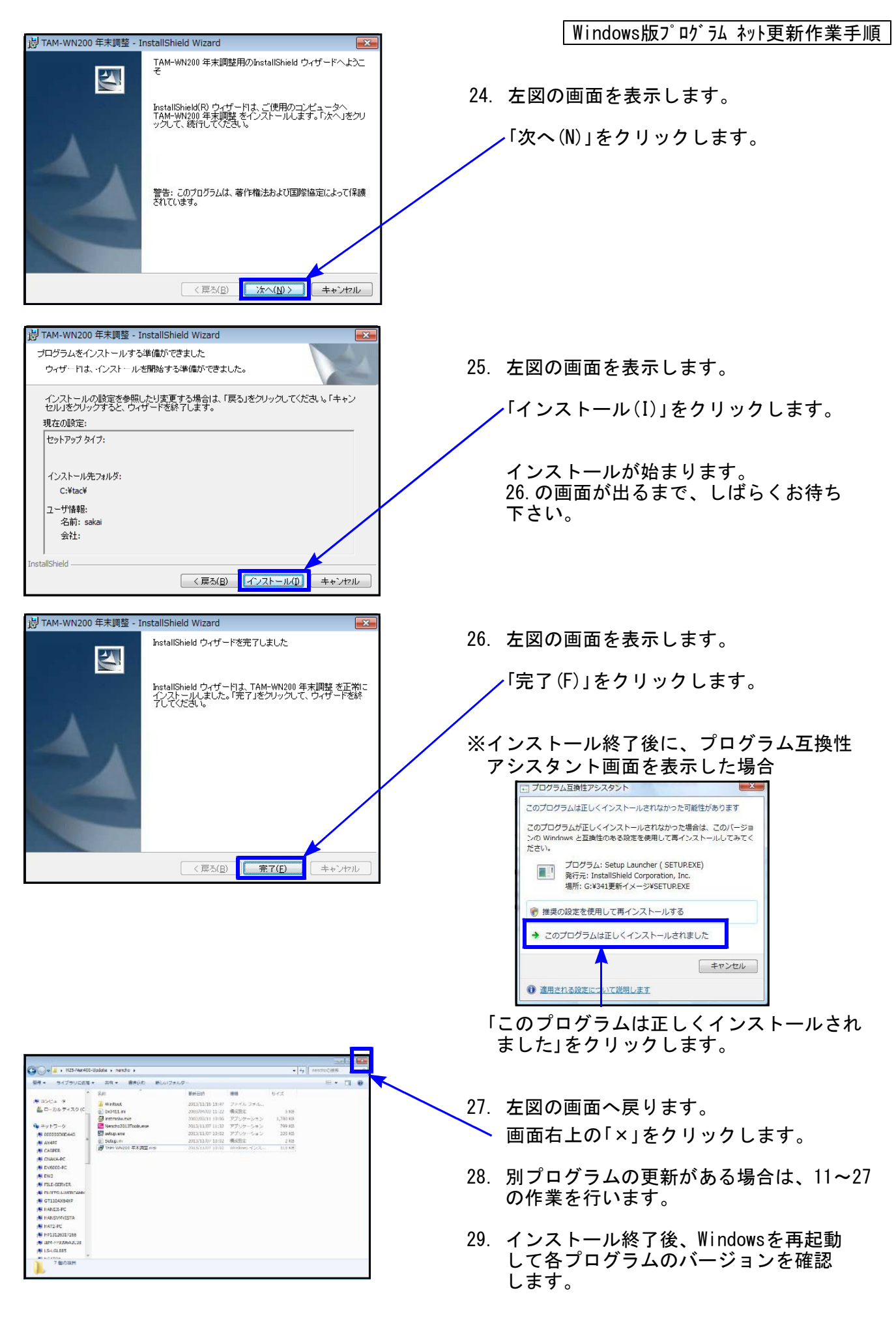

#### 各プログラムのバージョン確認

インストール終了後、Windowsを再起動してプログラムのバージョンを確認します。 ※以下、画面は年末調整プログラムの確認例です。

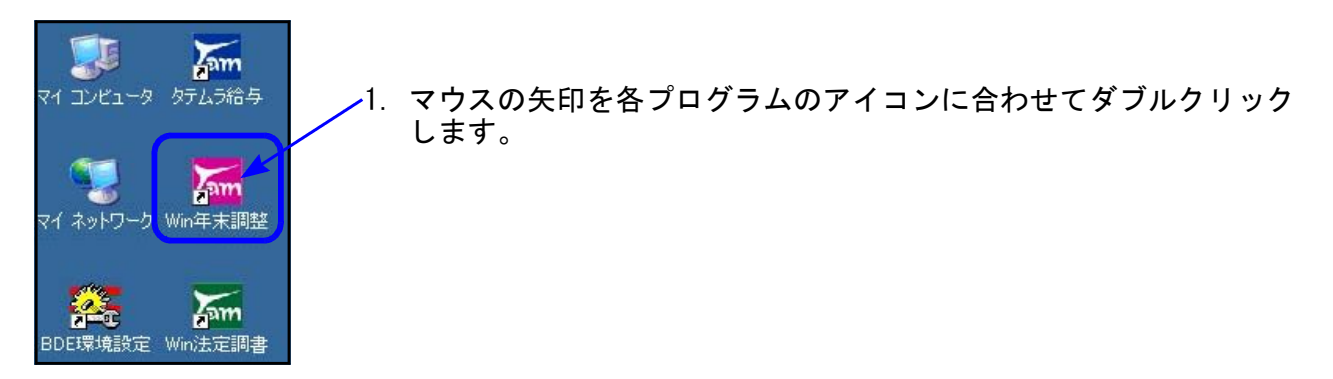

下図の画面を表示します。
 タイトルバーに表示するバージョンを確認して下さい。

| 🔜 平成28年度版 WN-200 年末調整 Ver4.31                                                                                                    |                          |                                                                          |                                                 |
|----------------------------------------------------------------------------------------------------|--------------------------|--------------------------------------------------------------------------|-------------------------------------------------|
| ファイル( <u>E)</u> ヘルプ( <u>H</u> )                                                                                                    |                          |                                                                          |                                                 |
| 平 成 28 年度 F7 新規会社登録<br>会社コード                                                                                                    |                          |                                                                          | 100% 🔻                                          |
| *更新後の各プログラムバー                                                                                                    | ジョン*                     | 年末調整プログラム<br>法定調書プログラム                                                   | Ver4.31<br>Ver2.40                              |
| Comparison     Comparison     Comparison | 3. バー<br>デフ<br>「H2<br>「削 | -ジョンが正しく更新されて<br><クトップ上の 各「H28-O(<br>8-OOO-Update」アイコン<br>除(D)」をクリックし削除し | いることを確認したら<br>)O-Update.zip」<br>を右クリックして<br>ます。 |
|                                                                                                    |                          | 以上でネッ                                                                    | ト更新作業は終了です。                                     |

### 平成28年度法定調書プログラム 変更内容

▶ 平成28年様式に対応しました。

#### ▶ 作成税理士登録欄を追加しました。

| 漏 平成28年度版 Win法定調書 Ver.2.40 会社選択リスト |                    |
|------------------------------------|--------------------|
| ファイル(E) 編集(E) 印刷(Z) ヘルプ            |                    |
| 会社コード () 様式会社 に                    | 処理年度 平成 28 年       |
| 会社コード   会社名称                       |                    |
| ▶ 2 株式会社 に                         | 1                  |
| 3 株式会社 サンサンサン                      |                    |
| 作成税理士登録                            | ×                  |
| -<br>税理士番号 [ <u>1282.55</u> ]      |                    |
| <ul> <li>氏 名 タテムラ会計事務所</li> </ul>  |                    |
| 電話番号 042-123-4567                  |                    |
|                                    |                    |
| F5 687                             | F8 \$+>>bll F8 書込み |
|                                    |                    |
|                                    |                    |
|                                    |                    |
|                                    |                    |
|                                    | *                  |
| その他 作成税理士登録 確定                     | 会社データ取り込           |
| F2 新規登録 F3 訂正 F4 コードを変更 F5 終了      | F6 育切除 F11 ED周     |
|                                    |                    |

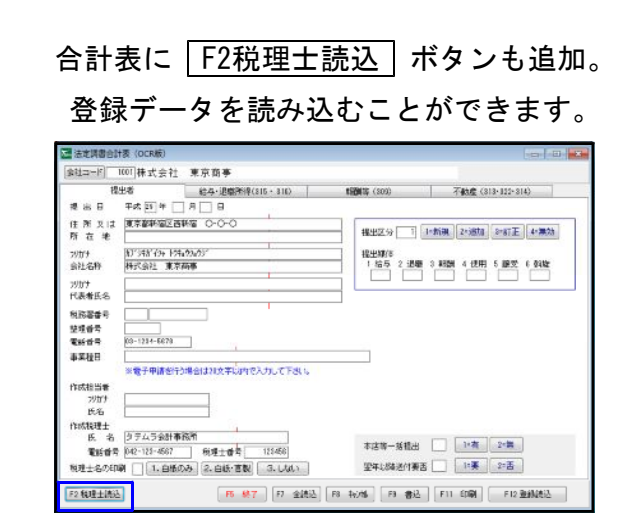

- 法人/個人番号印刷に対応しました。
  - ・支払調書・合計表において、マイナンバープログラムで入力した法人/個人番号を印字 する機能を追加しました。
  - ・各『支払調書』の印刷において、A4用紙・A5用紙を選択できるよう機能追加しました。 (A4 4ツ切用紙、A5コピー用紙も消耗品販売しております。)

【 A4用紙 】

【 A5用紙 】

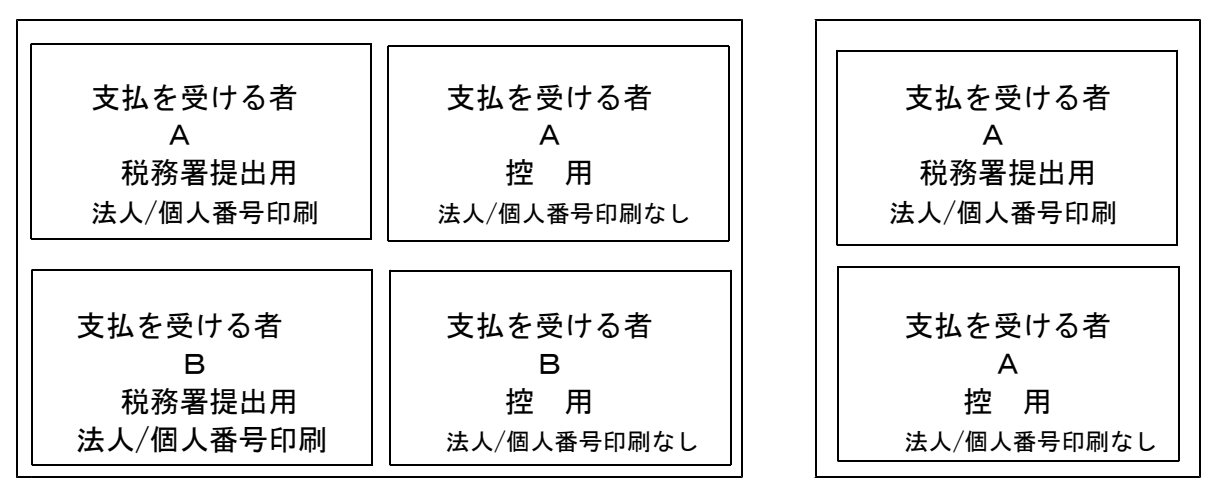

● 会社登録画面に パスワード設定 ボタンを追加し、パスワード設定ができるようにしました。 法定調書の[会社データ取り込]で年末調整データを取り込む時は、パスワードも流用されます。

### 支払調書のマイナンバー印刷について

法定調書の印刷時に、マイナンバーデータで『氏名・住所・生年月日』が一致した場合のみ 法人/個人番号を印刷することができる仕組みとなっております。 そのため、特に『氏名・住所・生年月日の整備が重要です。

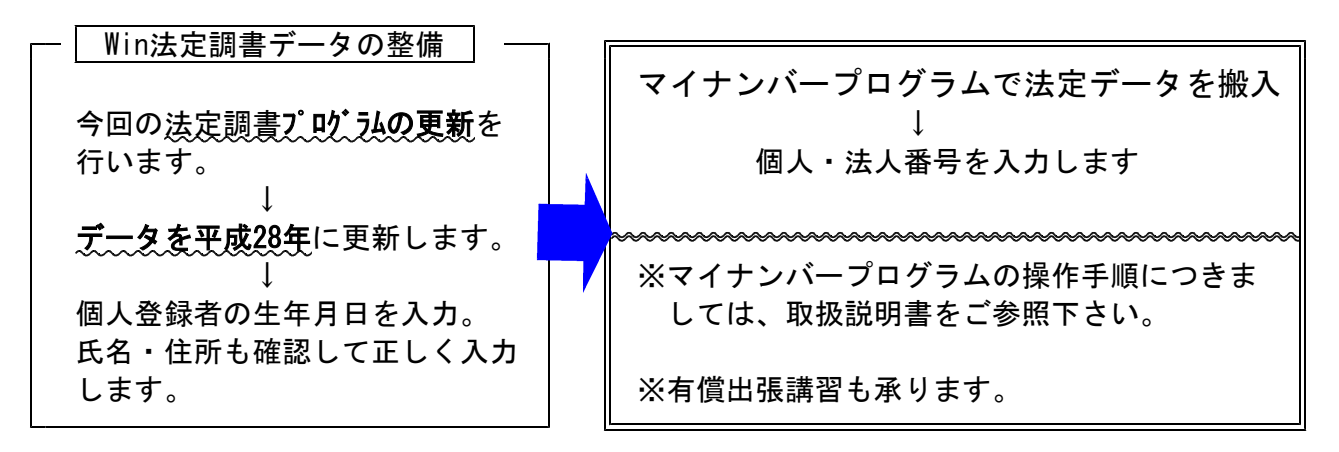

 ・支払を受ける者及び退職者登録に『生年月日』欄が追加となっていますので、個人の場合は 必ず生年月日を登録してから、マイナンバーでデータ搬入を行って下さい。

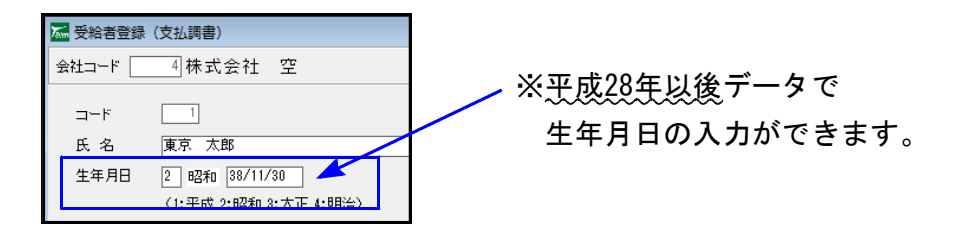

・支払を受ける者の登録画面に「あっせん者リストへ表示させる」のチェックボックスを追加し、不動産関連支払調書作成時のあっせん者リストへの表示選択ができるようにしました。

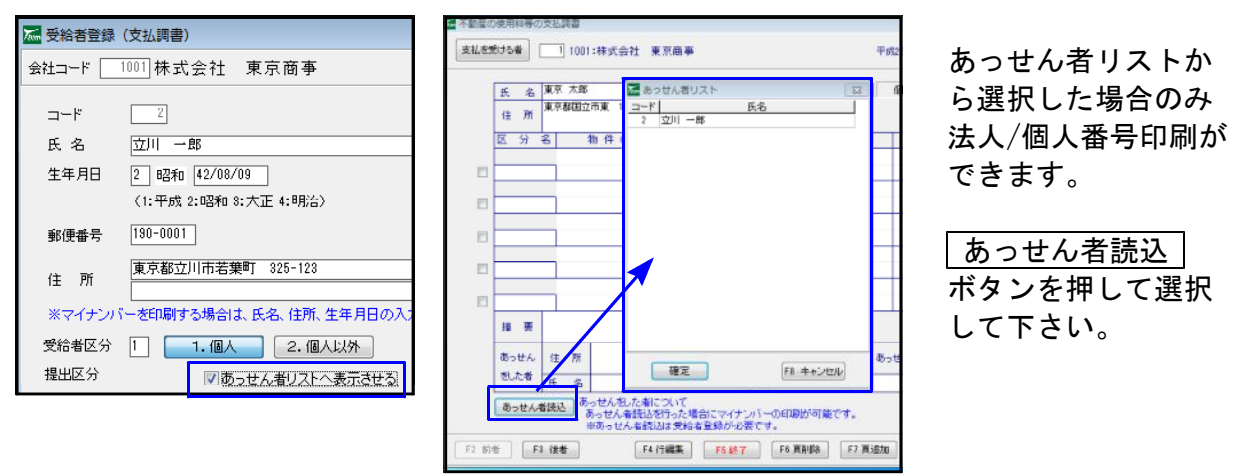

 ・配当等の支払を受ける者の登録画面に「支払取扱者リストへ表示させる」のチェックボック スを追加。支払取扱者としての登録になります。法人番号入力欄も追加しました。

| 🔚 受給者登録( | (配当)     |      |                  |                                               | ×    |
|----------|----------|------|------------------|-----------------------------------------------|------|
| 会社コード 🔤  | 001 株式会社 | 東京商亊 |                  | 新規入力                                          | ф.   |
| コード      | 10       |      | ✓ 支払取扱者リストへ表示させる | 支払取扱者法人番号<br>866666666666                     |      |
| 氏名       | 00銀行     |      | t                | <ul> <li>支払調書書込</li> <li>※作成済の支払調書</li> </ul> | c氏名· |
|          |          |      |                  | 1220-1 + +                                    |      |

配当調書作成時、支払の取扱者は 支払取扱者読込 ボタンを押して 選択して下さい。

### ※※支払を受ける者の登録と、各支払調書入力画面の氏名・住所は一致させて下さい ※※

支払調書入力画面で氏名・住所を書き替えてしまうと、法人/個人番号印刷ができませんので ご注意下さい。

個人の場合:氏名・住所・生年月日の一致 氏名・住所・生年月日の一致判定 法人:名称・住所の一致 法定調書からマイナンバーへのデータ 搬入は、支払を受ける者・退職者の登録 データから行います 法定調書 マイナンバー 🛣 受給者登録(支払調書) Q1846-00 会社コード 1001 株式会社 東京商事 修正入力中 274区分 1月前 ● 法宝 - 说明 - 管理 - ● 大松 - 配出 - 进制 コード 名称 氏名神: 東京 太郎 副人番号 - 11111111118 東京 太郎 氏名 支払調書書込 住所: 東京都田立市東 1134-5678 生年月日: 昭和1 - 35 年 10 月 31 生年月日 2 昭和 38/10/31 ※作成済の支払調書に氏名・ 住所を上書きします。 〈1:平成 2:昭和 0:大正 4:明治〉 上大部分·网络伊朗 186-0002 ※電子申請をする場合は、 必ず住所を入力して下さい。 郵便番号 削 除 No 庆后 生年月日 統領 住所 5.29 東京都国立市東 1234-5678 住所 ※マイナンバーを印刷する場合は、氏名、住所、生年月日の入力は必須です。 受給者区分 📘 🚺 1.個人 2.個人以外 提出区分 🗌 あっせん者リストへ表示させる 1.提出する 2.提出しない の使用しない 報酬料金等 F2 IGN2X28 RE 07078 FENET FR SHOLES 1 1. 提出する 2. 提出 が 用しない 不動産の使用 *,ta*t, 1 支払を受ける者 不動産の譲き ない 登録 不動産のあっ しない 前者 | 「「」 後者 | F5 #7 [F8 和池] [F8 書込み] 印刷時のデーター致比較は、 氏名・住所:各支払調書データ 報 支払を到力る者 | 1001:株式会社 東京昌事 個人の場合の生年月日:登録データ 個人 提出区分 〇 氏 名 とうぎょう たろう
 住 所 で行います。 支払金額 源度欲收税額 171 □ 区分 22税理士報酬 300.0 3,00 前页 🗆 区分 29 H 🗆 区分 支払調書入力画面で氏名又は住所を □ 区分 各支払調書 🗏 区分 書き替えてしまうと、登録データと 🗆 区分 異なってしまうため、マイナンバー 18 **X** データとも一致しなくなってしまい nellin as l 「F4 行編集」 「F5 祭7」 「F8 再新印刷」 「F7 再通知」 「F3 再新印刷」 「F1 日間」 ます。

#### <u>氏名及び住所の変更を行う場合</u>

支払を受ける者・退職者登録で行います。データ書き替え後、 支払調書書込 ボタンを 必ず押して下さい。各支払調書の氏名・住所も書き変わります。

| 🚾 受給者登録(支払                | 調書)         |                             | 媥 報酬・料金・ | 契約お | よび賞金   | の支払調書            |           |   |  |
|---------------------------|-------------|-----------------------------|----------|-----|--------|------------------|-----------|---|--|
| 会社コード 1001                | 株式会社 東京商事   | 修正入力中                       | 支払を受ける者  |     | 1 10   | 01:株式会社 ]        | 東京商事      |   |  |
| コード<br>氏名 <mark>東京</mark> | 1<br>大朗     | 支払調書書込                      |          | 氏   | 名      | 東京 太朗<br>東京都国立市東 | 1234-5678 |   |  |
| 生年月日 2                    | 昭和 38/10/31 | ※作成済の支払調書に氏名・<br>住所を上書きします。 |          | 田区分 | n<br>X | 分. 分             | 細         | B |  |
|                           |             | _                           |          |     |        |                  |           |   |  |

法定調書登録データ変更後は、マイナンバーデータも変更が必要です。 マイナンバープログラムで、再度法定データ搬入を行って下さい。 ● バックアップにおいて、処理対象オプションを追加しました。

「作成税理士登録」「電子申告関連データ」を処理対象にするかしないか選択できる機能を追加 しました。

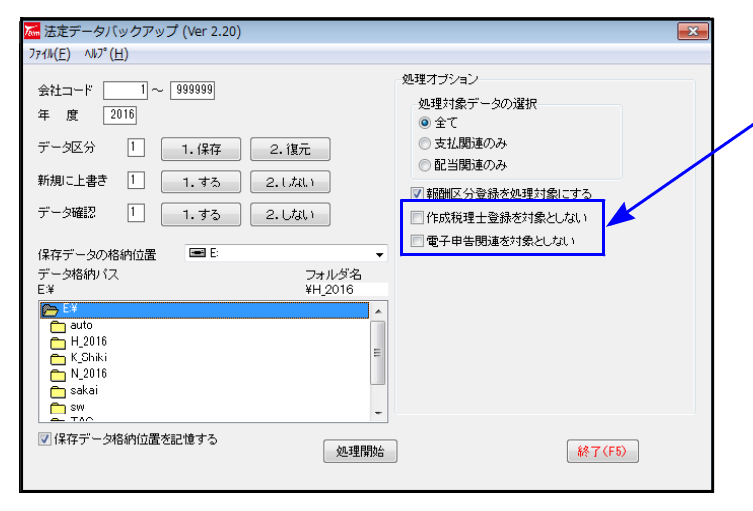

バックアップ保存・復元時、処理対象 としない場合にチェックを付けます。

※電子申告関連とは※ 法定電子申請登録の税理士登録データ 各ユーザ基本情報登録データ